## Motion Detection Setup

**Surevision Systems** are set to record **24/7 out of the box**. **Motion Detection** recording can save hard drive space as well as make it easier to search for specific events. This guide will show you how to enable **Motion Detection** for your **Surevision System**. If you would prefer to watch a video on setting up motion detection take a look at this video

First, to enable **Motion Detection**. **Right click** on your **Live View** and click **Menu**. After logging in click on the **Storage** tab. This should automatically bring you to the current **recording schedule**. Once on this screen make sure the **Enable Schedule Check box** is **Checked**. Then click the **Motion** tab to the right of the **Schedule** as shown in the picture below.

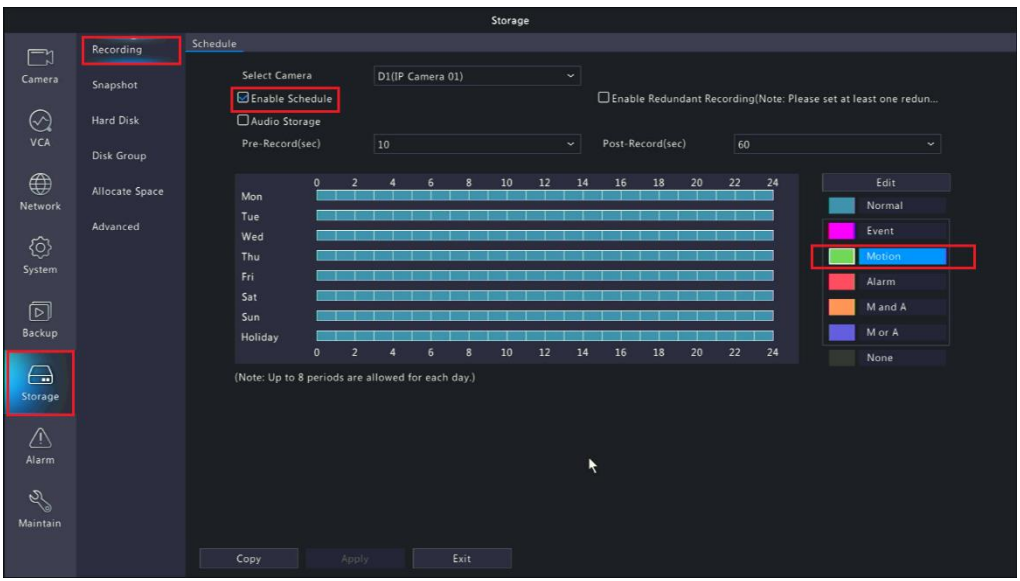

Once you click the **Motion** tab left click and hold in the upper left box in the **Schedule** then drag down to the bottom right box on the **Schedule**. As shown in the picture below.

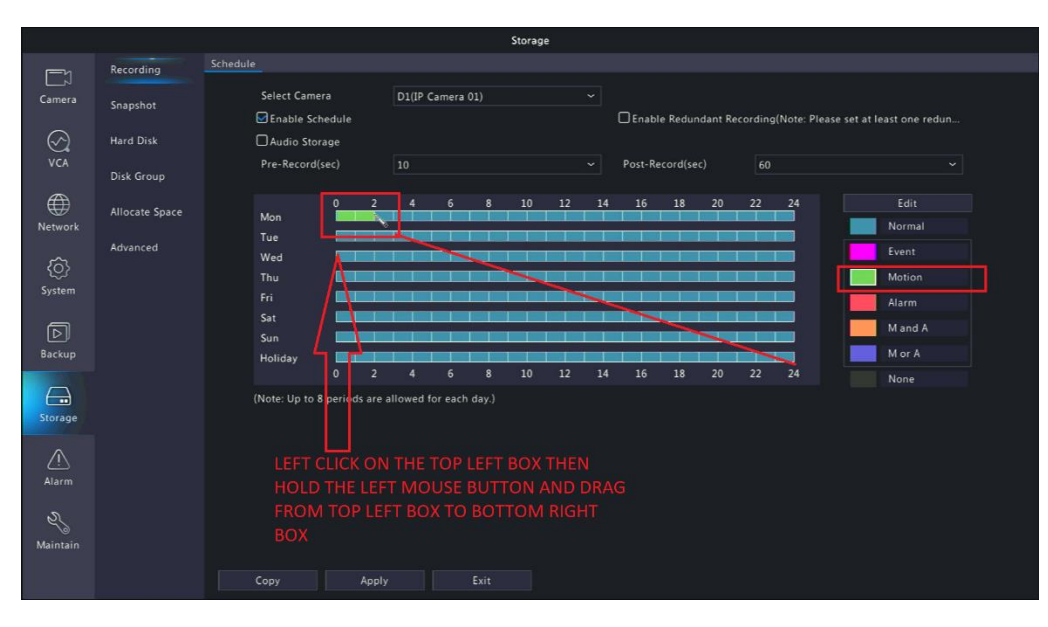

After dragging the **Motion Schedule** the **Schedule** should now be **Green** as showed in the picture below.

| Storage                     |                            |                                                                                                    |  |  |  |  |  |  |  |  |  |
|-----------------------------|----------------------------|----------------------------------------------------------------------------------------------------|--|--|--|--|--|--|--|--|--|
|                             | Recording                  | Schedule                                                                                                    |  |  |  |  |  |  |  |  |  |
| Camera                      | Snapshot                   | Select Camera D1(IP Camera 01) ~                                                                                                    |  |  |  |  |  |  |  |  |  |
| ⊘<br>VCA                    | Hard Disk<br>Disk Group    | Audio Storage       Pre-Record(sec)       10       Ýost-Record(sec)       60                                                                                                    |  |  |  |  |  |  |  |  |  |
| Network<br>System<br>Backup | Allocate Space<br>Advanced | Mon     0     2     4     6     8     10     12     14     16     18     20     22     24       Mon     Image: Constraint of the state of the state of t |  |  |  |  |  |  |  |  |  |
| Storage                     |                            | 0 2 4 6 8 10 12 14 16 18 20 22 24 None (Note: Up to 8 periods are allowed for each day.) Copy Apply Exit                                                                                                    |  |  |  |  |  |  |  |  |  |

Now you can click **Copy** as shown in the picture above. After doing that you'll be presented with the image below.

|                |           |                        |                         | Sto              | orage              |                                                                |           |            |  |
|----------------|-----------|------------------------|-------------------------|------------------|--------------------|----------------------------------------------------------------|-----------|------------|--|
|                | Recording |                        |                         |                  |                    |                                                                |           |            |  |
| Camera         | Snapshot  | Select Ca<br>Select Ca | nmera D1(ll<br>Schedule | D1(IP Camera 01) |                    | Enable Redundant Recording(Note: Please set at least one redun |           |            |  |
| $\odot$        | Hard Disk | Audio S                | Storage                 |                  |                    |                                                                |           |            |  |
| VCA            | Disk Gro  |                        |                         |                  | Сору               |                                                                |           |            |  |
| Naturati       |           | O All                  | D1 D2<br>D8 D9          | D3 C             | ]D4 D5<br>]D11 D12 | D6 0                                                           | D7<br>D14 | jit<br>mal |  |
| ر<br>د<br>ک    | Advance   |                        |                         |                  |                    |                                                                |           | nt         |  |
| رچیا<br>System |           | <b>k</b>               |                         |                  |                    |                                                                |           |            |  |
| D              |           |                        |                         |                  |                    |                                                                |           |            |  |
| Backup         |           |                        |                         |                  |                    |                                                                |           | r A        |  |
| Storage        |           |                        |                         |                  |                    |                                                                |           |            |  |
| Ń              |           |                        |                         |                  |                    |                                                                |           |            |  |
| Alarm          |           |                        |                         |                  |                    |                                                                |           |            |  |
| Naintain       |           |                        |                         |                  |                    |                                                                |           |            |  |
|                |           |                        | Apply                   | Exit             |                    |                                                                |           |            |  |

You can choose to **Copy** this **Motion Schedule** to **All Cameras** by **Checking** the **All Check Box**. Otherwise if you'd only like **Certain Cameras** to **Motion Record** then **Check** the **Check Boxes** for whichever **Camera** you want. After choosing what you want click **OK**. Then click **Apply** at the bottom of the screen. Once done you have successfully set your **Motion Detection Schedule**.